## **Payment Portal for Students and Parents**

U

VERSITY

EASTERN OREGON

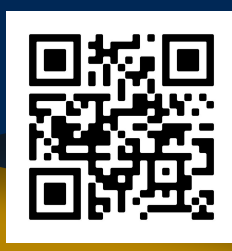

etc. in real time.

Effective during the 2024/2025 school year, EOU has added the ability for students to add a parent/guardian to their student account and get notifications when there is new statement or when a scheduled payment is processed. The following is a step-by-step process of adding a payer to the student's account after they have set up their Mountie Pass.

| ACADEMICS - ADMISSIONS - FINANCIALAD ATHLET                                                                                                    | TCS CAMPUS LIFE- ALLINNI & FOUNDATION NEWS & EVENTS ABOUT-                                                                           | <u>Y/STAFE</u> APPLY                                                                                                    | Step 1: Go to my.EOU Portal                                                                                                    |
|----------------------------------------------------------------------------------------------------|----------------------------------------------------------------------------------------------------|----------------------------------------------------------------------------------------------------|----------------------------------------------------------------------------------------------------|
| E my.EOU Portal                                                                                                    |                                                                                                    | EATERN<br>LANGEN                                                                                                    | Overview                                                                                                    |
| C regiment Portal     X       balance     bill     payment     refund       Payment Portal     Image Refunds     Image Refunds     View Bills       Image Refunds     Image Refunds     Image Refunds     Image Refunds       Image Refunds     Image Refunds     Image Refunds     Image Refunds       Image Refunds     Image Refunds     Image Refunds     Image Refunds       Image Refunds     Image Refunds     Image Refunds     Image Refunds       Image Refunds     Image Refunds     Image Refunds     Image Refunds       Image Refunds     Image Refunds     Image Refunds     Image Refunds       Image Refunds     Image Refunds     Image Refunds     Image Refunds       Image Refunds     Image Refunds     Image Refunds     Image Refunds       Image Refunds     Image Refunds     Image Refunds     Image Refunds       Image Refunds     Image Refunds     Image Refunds     Image Refunds       Image Refunds     Image Refunds     Image Refunds     Image Refunds       Image Refunds     Image Refunds     Image Refunds     Image Refunds | <ul> <li>Step 2: Locate the Payment</li> <li>Portal tile and click the button.</li> </ul>                                            | My Account     Verview     Overview     Activity Details     Make a Payment     Transactions     Statements     Help     Gestion Out                                                         | Summary Summary Your account does not currently have any outstanding charges and no payments can be made a this time. *If you are REQUIRED to pay a Housing Deposit, please add the Item below to your cart to make a payment.* Step 3: Now click My Account                                                                                                    |
| Back information         Back information         Back information         Payment methods         If advance method         If advance method         Properties         Construction         Description         Construction         Description         Description                                                                                                    | Step 4: Add parents/guardians<br>under Payers: send a payer<br>invitation                                                            | Vey Account Payer Invitation Payer information Frita same Last same Last same Confirm enail address Confirm enail address Payer access Payer access Allow access to statements               | Step 5: Fill out parent/guardian<br>information. Make sure access is<br>correct at the bottom.                                                                                                    |
| Student Name has created an acco<br>noreply@eou.edu<br>to me ★<br>Student has created an account for you at Easter<br>Here is my payment portal.<br>Your new login information is:<br>Parent PIN: Parent email<br>Password: Temporary Password<br>To access the account, please click the link below.<br>https://commerce.cashnet.com/eoupe/2LT=P<br>(If clicking the link does not work, please copy and p                                                                                                    | count for you at Eastern Oregon University Interest<br>an Oregon University:<br>Step 6: Parent/guardian<br>receives email for access | Lessage to payer Student Lessage to payer Basic information Organ Payment methods Orotact information Immit advers Untifications Untifications Untifications Privacy & terms Privacy & terms | Image: Second second second |
|                                                                                                    |                                                                                                    | Use of personal information                                                                                                    | receive billing alerts, deadlines,                                                                                                    |

## Additional Questions? Contact eci@eou.edu